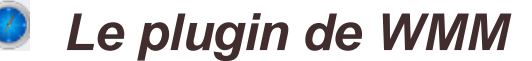

## dans OpenCPN

## http://opencpn.org/ocpn/downloadplugins

- Après avoir chargé le fichier dll dans C:\Program Files\OpenCPN x.x.xxx\plugins\xxx.dll
- Activer l'option "*permettre*" comme indiqué sur la copie d'écran à droite, ce qui aura pour effet de faire apparaître, l'icône cliquable du plugin, dans la barre des menus
- C'est cette icône qui activera le plugin sur la carte. Elle fonctionne en mode ON/OFF
- Pour ôter l'icône de la barre des menu, revenir dans la fenêtre indiquée dans la copie d'écran à droite, puis valider "désactiver" qui a remplacé l'option "permettre"
- gestionnaire de déclinaison magnétique, affiche la valeur de déclinaison pour le lieu ou se trouve le bateau, et celui du curseur
- Textuellement: "Small plugin implementing the World Magnetic Model" published by NOAA into "View more discussions on OpenCPN"
- Informations complémentaires: <u>http://www.ngdc.noaa.gov</u> /geomag/WMM/
- Le modèle WMM2010 expire fin Décembre 2014.
- Passé ce délai, si une nouvelle version du plugin n'est pas proposée à temps, obtenir un nouveau WMM.COF de la NOAA et le placer à l'endroit où se trouve le fichier log "OpenCPN" : <u>http://www.ngdc.noaa.gov/geomag</u> /WMM/soft.shtml

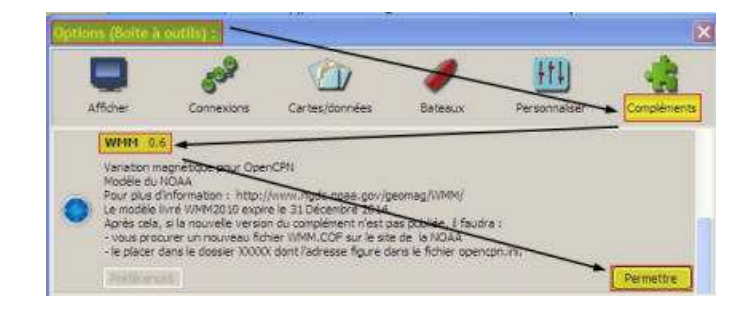

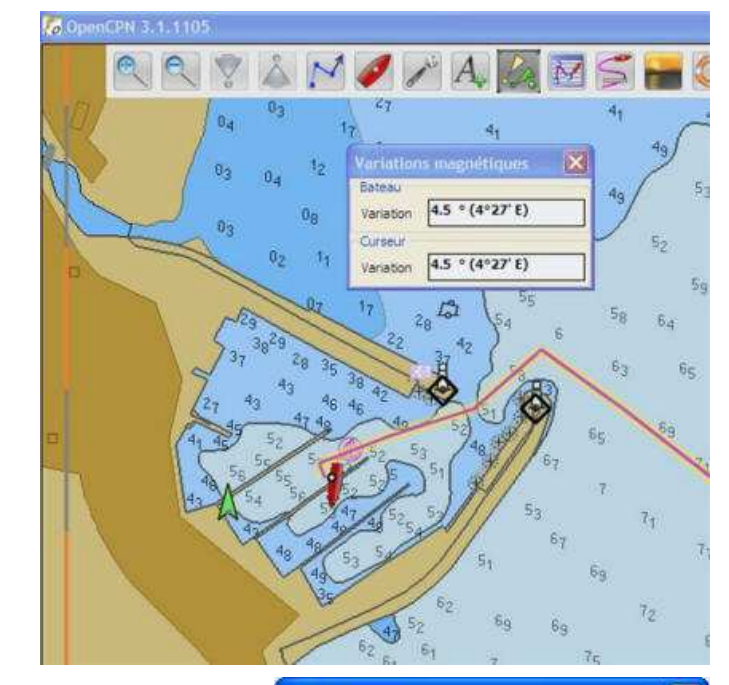

Préférences

Mode d'affichage

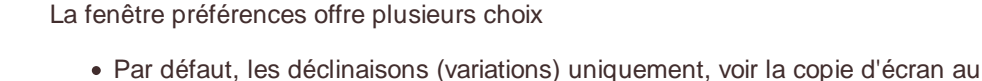

- Par defaut, les declinaisons (variations) uniquement, voir la copie d'écrar au dessus à droite
  Par défaut aussi, l'icôno indique la valour de la déclinaison, pour la position de la déclinaison.
- Par défaut aussi, l'icône indique la valeur de la déclinaison, pour la position du bateau
- Montrer ou masquer les informations sur la position du curseur
- Afficher ou masquer l'icône dans la barre des menus... Ce qui est quand même curieux, car masquer l'icône bloque son utilisation...
- Régler la transparence de la fenêtre

Afficher dans l'icône de la barre d'icônes Transparence de la fenêtre OK Annuler

Montrer aussi pour la position du curseur

O Variation uniquement

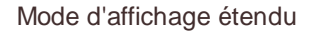

- On aura probablement jamais à s'en servir. Du moins en navigation
- C'est une chance, çà évitera une consommation inutile d'aspirine
- Cà aura au moins l'avantage de montrer que le créateur du plugin est un homme instruit...

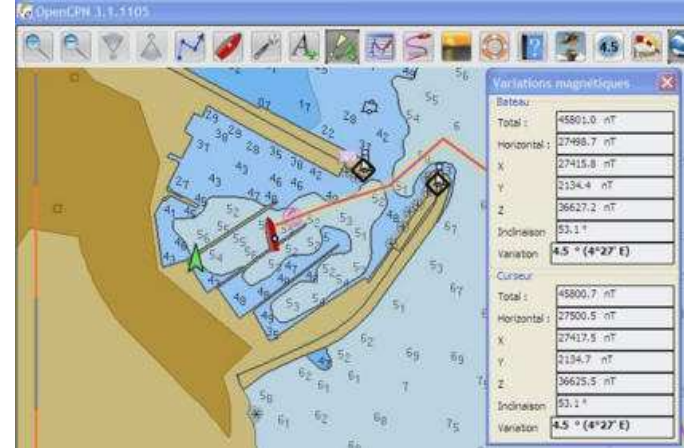